GUÍA "PASO A PASO" PARA REGISTRARSE EN ASAMBLEAR.

ASAMBLEA GENERAL ORDINARIA 08/03/2021

1) En un navegador de internet (Chrome, Internet Explorer, Mozzilla Firefox, etc) colocar en la barra de direcciones la siguiente dirección web:

## www.asamblear.com

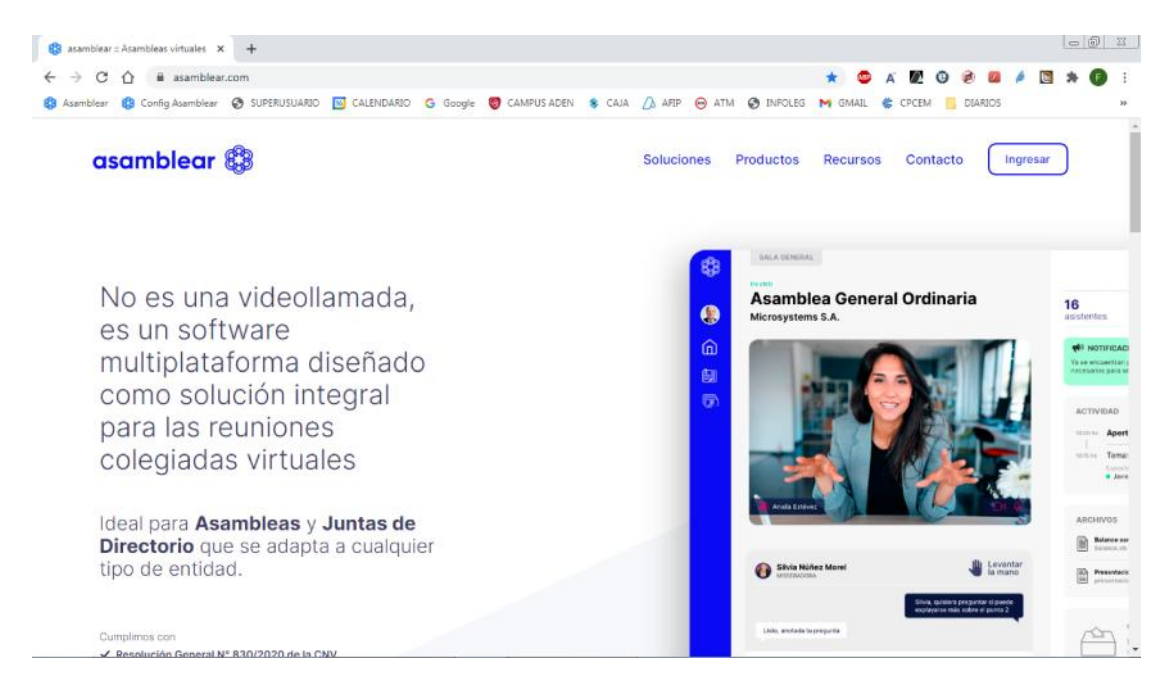

2) Una vez dentro de la web ASAMBLEAR, ir al botón "INGRESAR"

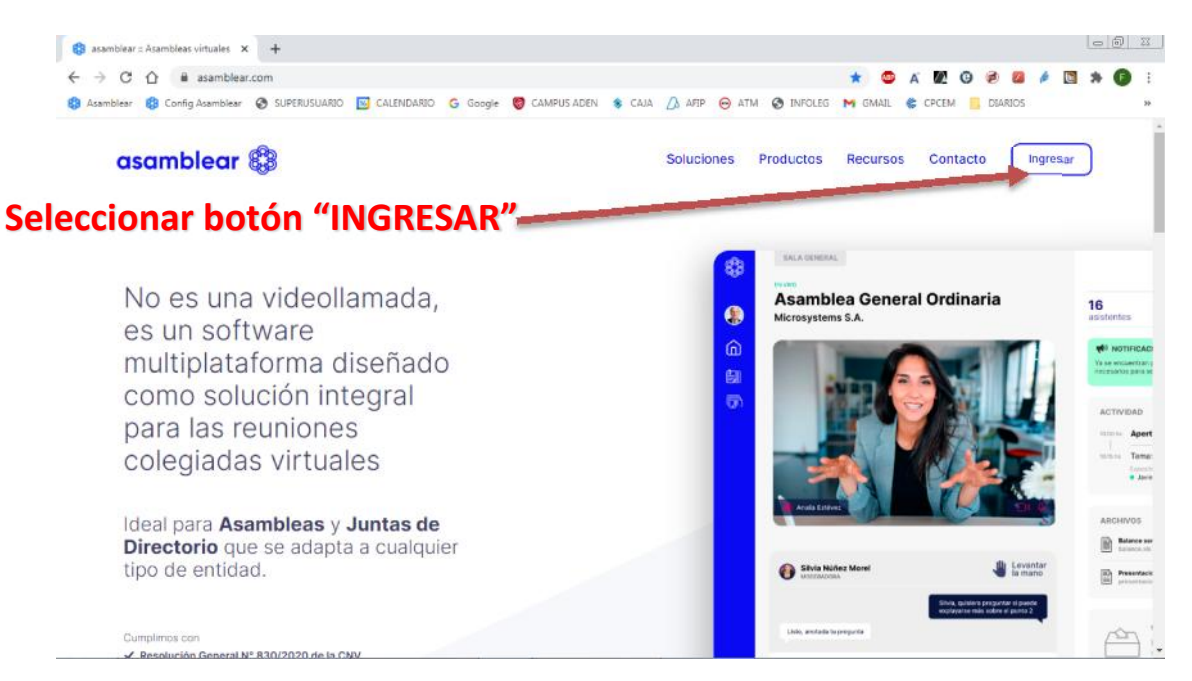

## 3) Ingresar en la opción "REGISTRARSE"

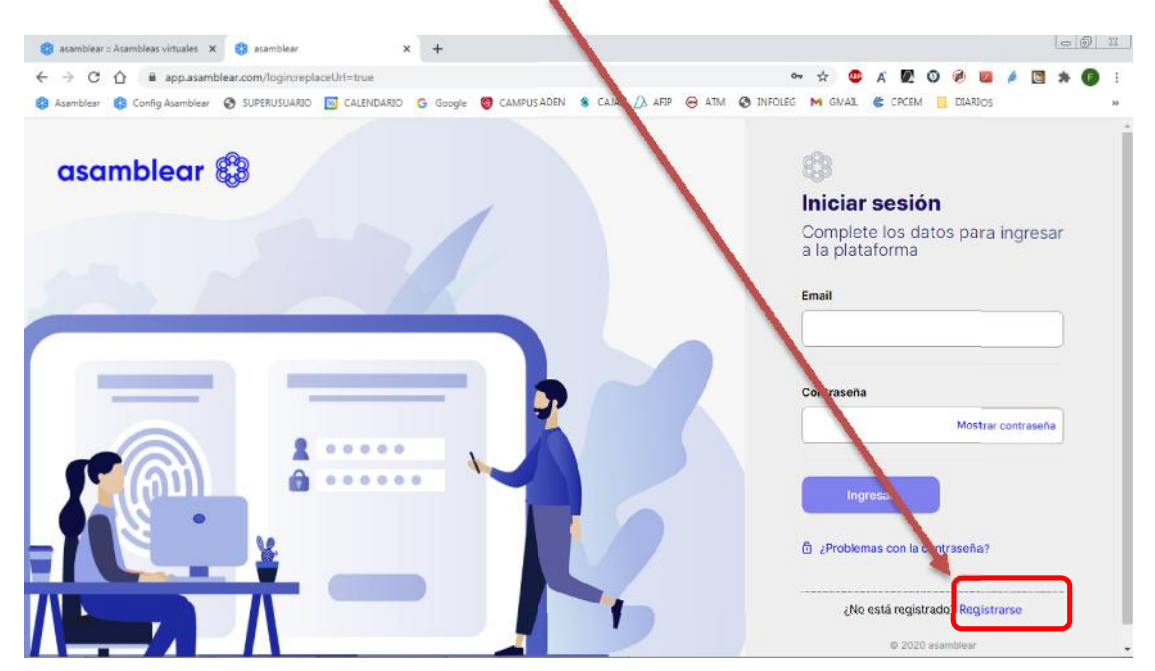

4) Iniciar el proceso de registro con el correo electrónico personal, el cual luego servirá a los efectos de participación de la asamblea.

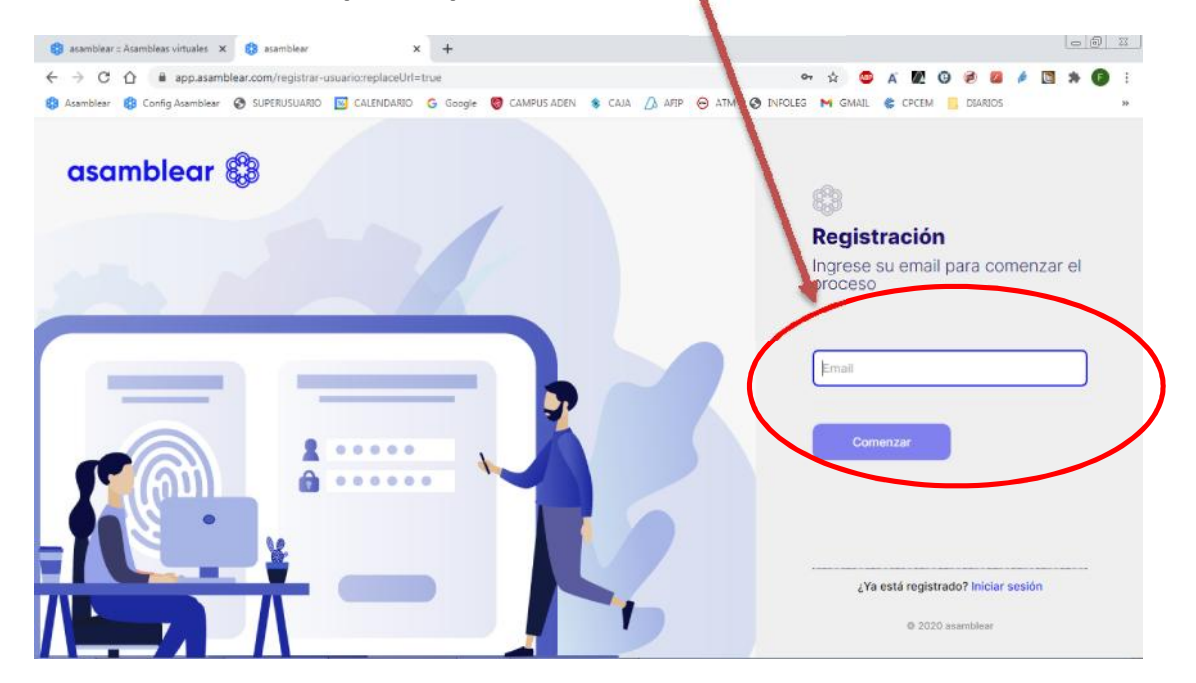

5) Se enviará un correo de confirmación a la casilla de correo que se informa.

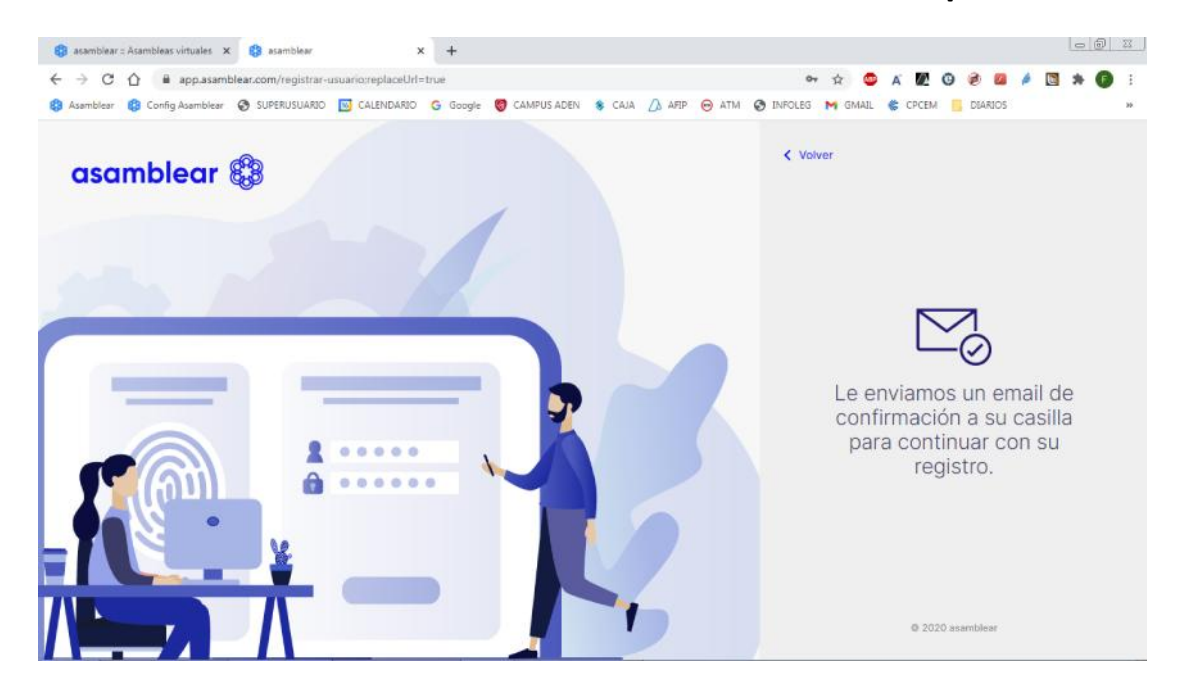

6) Confirmar la dirección de correo electrónico informada en el punto 4).

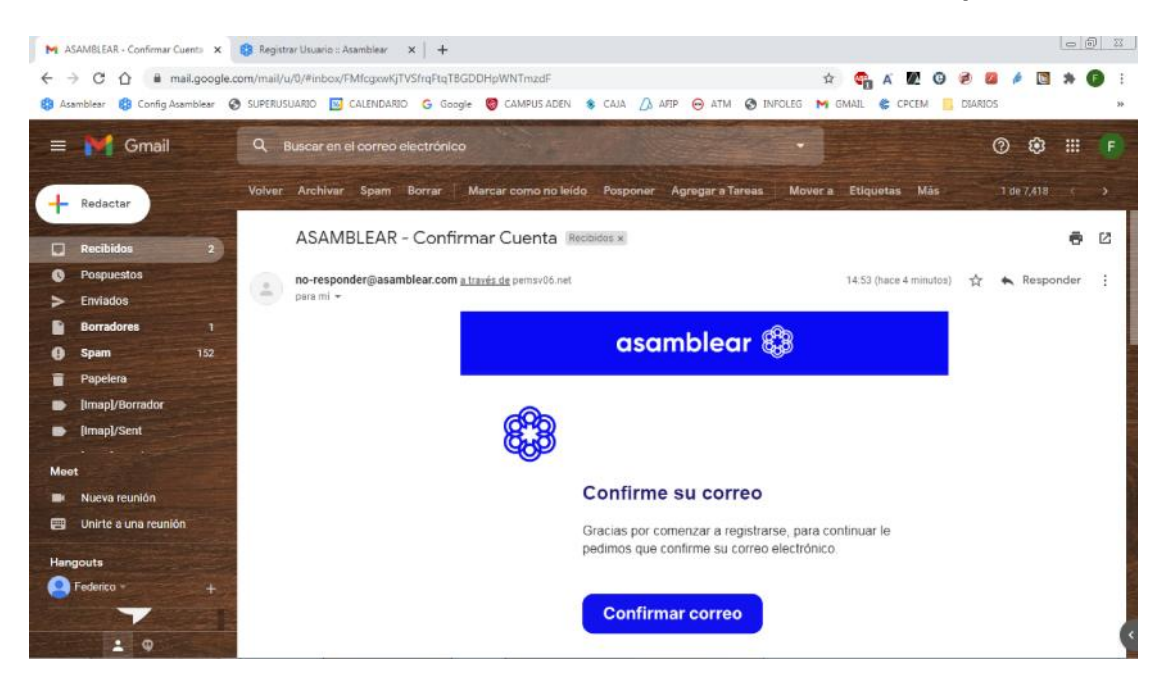

## 7) Completar el proceso de registro con los datos solicitados.

| 🙀 ASAAMBLEAR -> Confirmar Cuents 🗙 😮 Registrar Usuario ::: Asamblear 🗙 🕂 |                                                                                                |        |
|--------------------------------------------------------------------------|------------------------------------------------------------------------------------------------|--------|
| <ul> <li>         C</li></ul>                                            | WFyliwidXN1YOU 🛧 🤩 A 💆 (<br>ITM 🧿 INFOLEG M GMAIL 🌾 CPCEM                                      |        |
| asamblear 🕄                                                              | \$                                                                                             |        |
|                                                                          | Complete los datos para<br>continuar con el registro<br>Email<br>cdr.federico.bordon@gmail.com |        |
|                                                                          |                                                                                                |        |
|                                                                          | Nombre Ap                                                                                      | ellido |
| * -                                                                      | Tipo de documento Nú                                                                           | mero   |
|                                                                          | Nueva contraseña                                                                               |        |
|                                                                          | Debe tener un miximo de B caracteres, que<br>incluyar al menos una mayúscula y un<br>número.   |        |

8) Una vez que se haya completado el proceso de registración, proceder a iniciar sesión, completando los datos requeridos (correo electrónico y contraseña definida en el punto anterior).

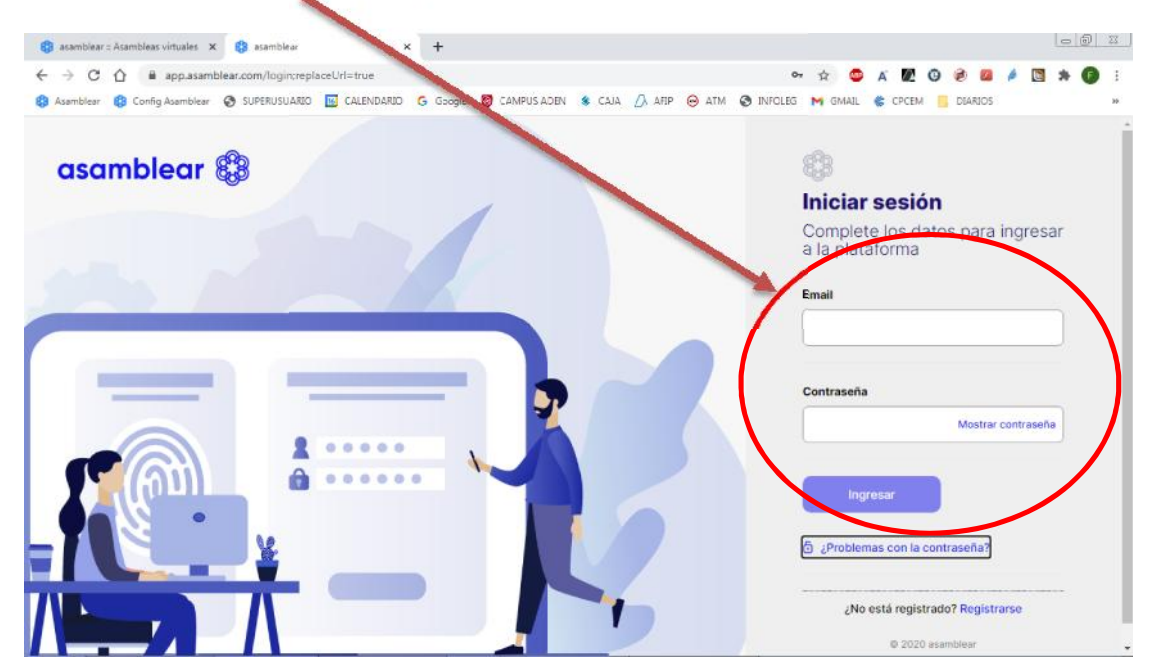

9) Una vez dentro de la plataforma, ingresar el CUIT DE LA ENTIDAD ORGANIZADORA DE LA ASAMBLEA. *EL CUIT DE LA CAJA ES 30-70713247-3*.

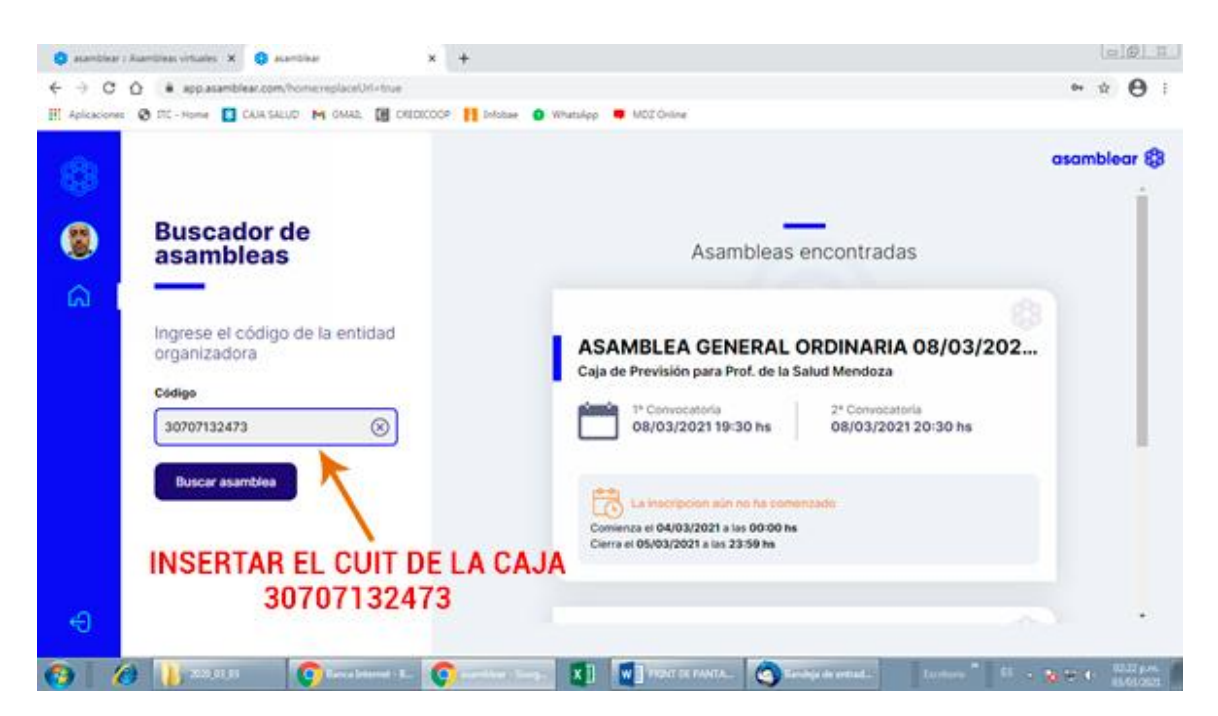

10) Una vez ingresado el CUIT DE LA CAJA (30-70713247-3), aparecerá el ingreso a la asamblea de la CAJA, cuya inscripción comenzará el día 04/03/2021 a las 00:00 hs. y finalizará las 24:00 hs. del 05/03/2021.

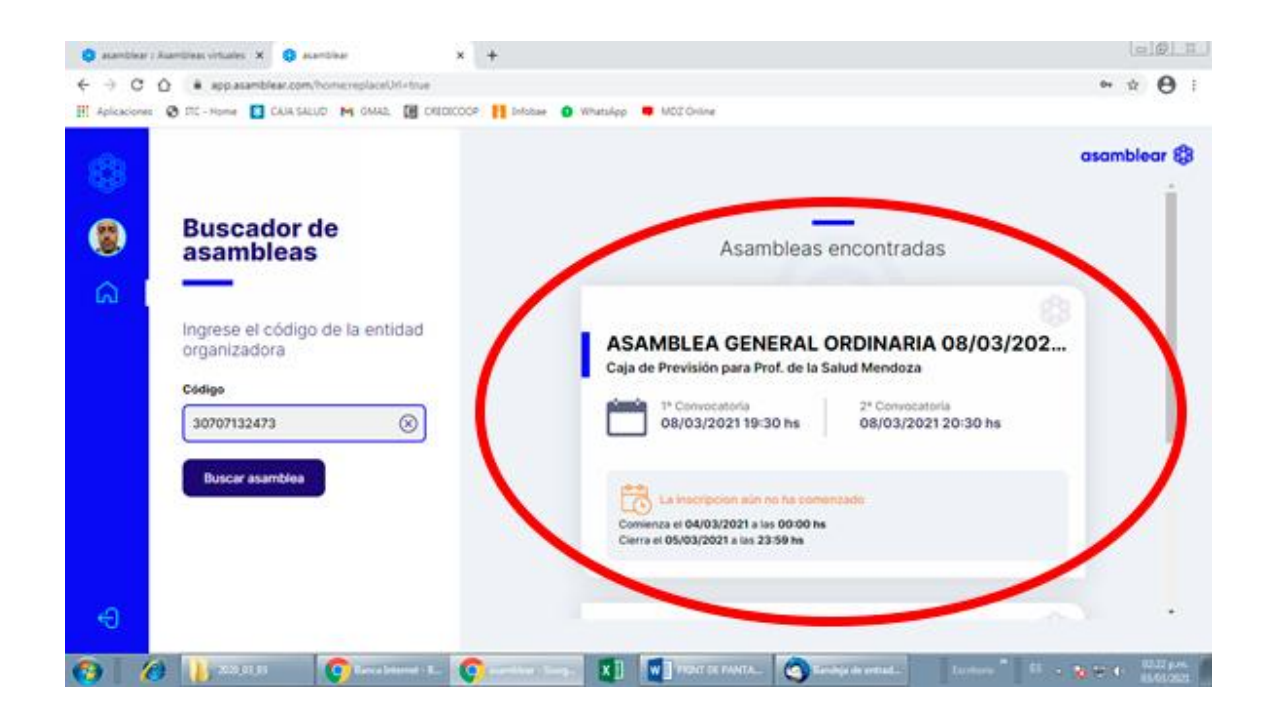